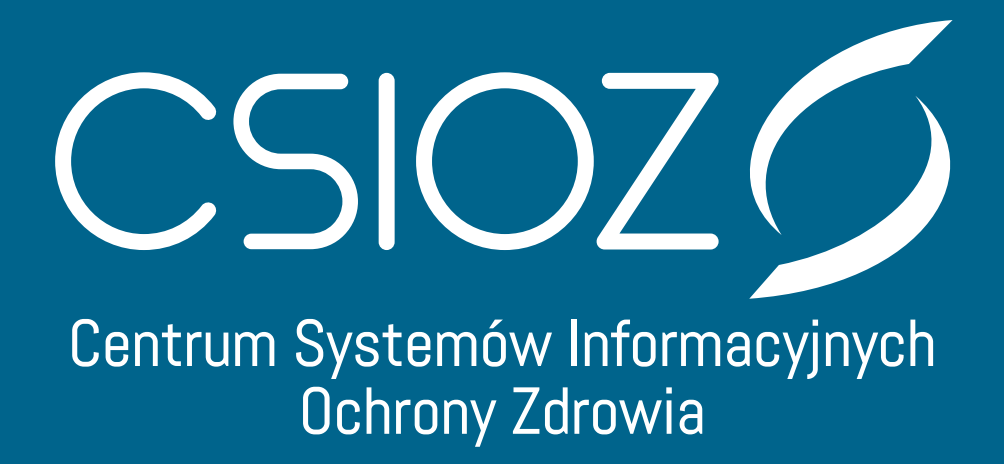

# 1. Metryka Dokumentu

| Nazwa produktu              | Dokumentacja użytkownika sytemu<br>RA - Rejestr Aptek |
|-----------------------------|-------------------------------------------------------|
| Dostawca                    | Wykonawca                                             |
| Właściciel (imię, nazwisko) | Domagała Magdalena                                    |

# 2. Historia zmian

| Wersja | Data       | Opis zmian                                                         | Imię i Nazwisko           |
|--------|------------|--------------------------------------------------------------------|---------------------------|
| 0.1    | 13.09.2019 | Utworzenie pierwszej wersji<br>instrukcji                          | Magdalena Domagała        |
| 0.2    | 17.03.2020 | Rozszerzenie opisu<br>funkcjonalności i<br>aktualizacja instrukcji | Patrycja Zdunek-Szabelska |

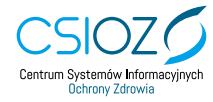

# Spis treści

| 1. Pierwsze kroki w systemie                          | 6  |
|-------------------------------------------------------|----|
| 1.1 Logowanie do systemu                              | 6  |
| 1.2 Wylogowanie z systemu                             | 7  |
| 1.3 Menu pomocnicze                                   | 7  |
| 2. Przegląd apteki                                    |    |
| 2.1 Wyszukiwanie apteki                               | 8  |
| 2.1.1 Wyszukiwanie poprzez Dane apteki:               | 8  |
| 2.1.2 Wyszukiwanie poprzez Dane właściciela:          | 8  |
| 2.1.3 Wyszukiwanie poprzez Dane zezwolenia:           | 9  |
| 2.1.4 Wyszukiwanie poprzez Dane kierownika:           | 9  |
| 2.2 Przegląd szczegółów apteki                        |    |
| 2.2.1 Podgląd historii zmian                          |    |
| 2.3 Zmiany zezwolenia                                 |    |
| 2.4 Eksport pliku CSV                                 |    |
| 3. Zarządzanie aptekami                               |    |
| 3.1 Dodanie apteki                                    |    |
| 3.1.1 Sekcja podstawowe informacje                    | 14 |
| 3.1.2 Sekcja właściciele                              |    |
| 3.1.3 Sekcja kierownicy                               |    |
| 3.1.4 Sekcja adres i dane kontaktowe apteki           |    |
| 3.1.5 Sekcja dni i godziny otwarcia                   |    |
| 3.1.6 Sekcja zezwolenia                               | 20 |
| 3.2 Aktualizacja istniejącej apteki                   | 21 |
| 3.2.1 Dodawanie zmiany zezwolenia                     | 21 |
| 3.2.2 Usunięcie zmiany zezwolenia                     |    |
| 4. Obsługa wniosków                                   |    |
| 4.1 Zarządzanie wnioskami                             | 23 |
| 4.1.1 Wnioski o aktualizację danych kierownika        | 24 |
| 4.1.2 Wyświetlanie wniosku                            | 24 |
| 4.1.3 Drukowanie wniosku                              | 25 |
| 4.1.4 Podgląd podpisów wniosku                        |    |
| 4.1.5 Podgląd załączników wniosku                     |    |
| 4.1.6 Wpisanie do rejestru                            | 27 |
| 4.1.7 Porównanie wniosku z danymi z rejestru          | 27 |
| 4.1.8 Zarządzanie numerem sprawy                      |    |
| 4.1.9 Pobieranie wniosku, pliku pdf lub poświadczenia |    |

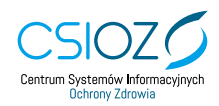

# Spis Ilustracji

| Rysunek 1 Logowanie do Rejestru Aptek                              | 6  |
|--------------------------------------------------------------------|----|
| Rysunek 2 Wybór sposobu logowania                                  | 6  |
| Rysunek 3 Logowanie przez Węzeł Krajowy                            | 6  |
| Rysunek 4 Logowanie przez e-PLOZ                                   | 7  |
| Rysunek 5 Przełączanie się na widok prywatny                       | 7  |
| Rysunek 6 Wylogowanie się                                          | 7  |
| Rysunek 7 Kafelki menu pomocniczego                                | 7  |
| Rysunek 8 Wyszukiwanie poprzez Dane apteki                         | 8  |
| Rysunek 9 Wyszukiwanie poprzez Dane właściciela                    | 8  |
| Rysunek 10 Wyszukiwanie poprzez Dane zezwolenia                    | 9  |
| Rysunek 11 Wyszukiwanie poprzez Dane kierownika                    | 9  |
| Rysunek 12 Wynik wyszukiwania - widok użytkownika niezalogowanego  | 10 |
| Rysunek 13 Podgląd szczegółów apteki - widok publiczny             | 10 |
| Rysunek 14 Podgląd szczegółów apteki - widok prywatny              | 10 |
| Rysunek 15 Podgląd szczegółów apteki - użytkownik niezalogowany    | 11 |
| Rysunek 16 Podgląd Historii zmian                                  | 12 |
| Rysunek 17 Podgląd zmian dotyczących zezwolenia                    | 12 |
| Rysunek 18 Pobieranie pliku CSV                                    | 13 |
| Rysunek 19 Dodawanie apteki do Rejestru                            | 13 |
| Rysunek 20 Sekcje ekranu Dodawanie spteki                          | 14 |
| Rysunek 21 Widok sekcji Podstawowe Informacje                      | 15 |
| Rysunek 22 Dodawanie właściciela poprzez wyszukanie w bazie danych | 16 |
| Rysunek 23 Dodawanie właściciela do bazy i przypisywanie do apteki | 17 |
| Rysunek 24 Wyszukiwanie kierownika w bazie                         | 17 |
| Rysunek 25 Dodawanie kierownika do apteki                          | 18 |
| Rysunek 26 Formularz dodawania kierownika                          | 18 |
| Rysunek 27 Widok sekcji Adres i dane kontaktowe apteki             | 19 |
| Rysunek 28 Sekcja Dni i godziny otwarcia                           | 19 |
| Rysunek 29 Ustawianie godzin pracy apteki                          | 20 |
| Rysunek 30 Pola: Wypełnij wg poniedziałku i Niedziela niehandlowa  | 20 |
| Rysunek 31 Wygląd sekcji Zezwolenia                                | 20 |
| Rysunek 32 Wybór rodzaju Zezwolenia                                | 21 |
| Rysunek 33 Przejście do edycji apteki                              | 21 |
| Rysunek 34 Dodawanie zmian zezwolenia                              | 21 |
| Rysunek 35 Zapisywanie zmian zezwolenia                            | 22 |
| Rysunek 36 Usuwanie zmian zezwolenia                               | 22 |
| Rysunek 37 Przejście do obsługi wniosków                           | 23 |
| Rysunek 38 Zarządzanie wnioskami                                   | 23 |
| Rysunek 39 Wyszukiwanie wniosków przychodzących                    | 23 |
| Rysunek 40 Menu do obsługi wniosku                                 | 24 |
| Rysunek 41 Wybór wyszukiwania wniosków dotyczących kierownika      | 24 |

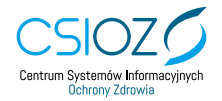

| Rysunek 42 Wyświetlenie wniosków dotyczących kierownika    | 24 |
|------------------------------------------------------------|----|
| Rysunek 43 Podgląd szczegółów dotyczących danego wniosku   | 24 |
| Rysunek 44 Podgląd wniosku                                 | 25 |
| Rysunek 45 Drukowanie wniosku                              | 25 |
| Rysunek 46 Podgląd wydruku                                 | 25 |
| Rysunek 47 Podgląd podpisów danego wniosku                 | 26 |
| Rysunek 48 Lista podpisów do wniosku                       | 26 |
| Rysunek 49 Podglad załączników                             | 26 |
| Rysunek 50 Lista załączników dołączonych do danego wniosku | 26 |
| Rysunek 51 Wpisywanie do rejestru apteki z wniosku         | 27 |
| Rysunek 52 Dodawanie apteki do Rejestru                    | 27 |
| Rysunek 53 Prównywanie wniosku                             | 27 |
| Rysunek 54 Wyszukiwanie apteki do porównania               | 28 |
| Rysunek 55 Zarządznie numerem sprawy                       | 28 |
| Rysunek 56 Wprowadzanie numeru sprawy                      | 28 |
| Rysunek 57 Pobieranie wniosku                              | 28 |
| Rysunek 58 Pobieranie wniosku                              | 29 |

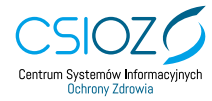

# 1. Pierwsze kroki w systemie

## 1.1 Logowanie do systemu

Aby zalogować się do Rejestru Aptek należy wybrać ikonkę kłódki w prawym górnym rogu ekranu.

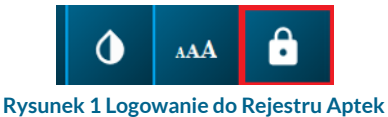

W kolejnym kroku należy wybrać sposób logowania do systemu. Możemy zalogować się przez Węzeł Krajowy lub Login/Hasło Elektronicznej Platformy Logowania Ochrony Zdrowia (e-PLOZ).

| Wybierz sposó                                                                                                    | Wybierz sposób w jaki chcesz się uwierzytelnić                                                                                                    |  |  |  |  |  |  |  |
|----------------------------------------------------------------------------------------------------|----------------------------------------------------------------------------------------------------|--|--|--|--|--|--|--|
| Węzeł Krajowy                                                                                                    | Login/Hasło                                                                                                    |  |  |  |  |  |  |  |
| Funduran                                                                                                    |                                                                                                    |  |  |  |  |  |  |  |
| Polska Cyfrowa                                                                                                    | Cettran Systemic Informaciyoch<br>Contrary Zerevia                                                                                                    |  |  |  |  |  |  |  |
| Rys                                                                                                    | sunek 2 Wybór sposobu logowania                                                                                                    |  |  |  |  |  |  |  |
| Serwis Rzeczypospolitej Polskiej                                                                                                   |                                                                                                    |  |  |  |  |  |  |  |
| Login 🕄                                                                                                    | elD - select country: Polska (Poland) 💙                                                                                                    |  |  |  |  |  |  |  |
| Wybierz sposób logowania<br>Bezpieczny i darmowy dostęp do usług po                                                                | a<br>ublicznych                                                                                                    |  |  |  |  |  |  |  |
| Profil Zaufany<br>Bezplatne narzędzie, dzięki któremu<br>załatwisz sprawy urzędowe online i<br>podpiszesz dokumenty elektronicznie | e-dowód<br>Dowód osobisty z warstwą elektroniczną.<br>Użyj aplikacji mobilnej albo czytnika<br>e. podłączonego do komputera.                                                                                                    |  |  |  |  |  |  |  |
|                                                                                                    | go DT1 Grupa BPS Contraction of the Section of the Section of the |  |  |  |  |  |  |  |

Rysunek 3 Logowanie przez Węzeł Krajowy

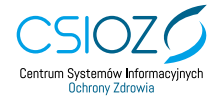

## Wybierz sposób logowania

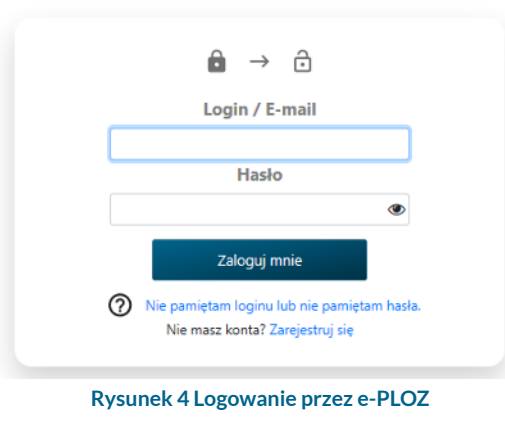

Po zalogowaniu, w celu przejścia do widoku prywatnego należy wybrać przycisk zmiany widoku w lewym górnym rogu ekranu.

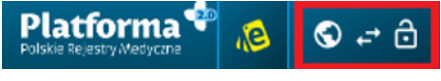

Rysunek 5 Przełączanie się na widok prywatny

## 1.2 Wylogowanie z systemu

Po zakończonej pracy w Rejestrze konieczne jest wylogowanie się. W celu poprawnego wylogowania należy kliknąć ikonę kłódki, znajdującą się w prawym górnym rogu.

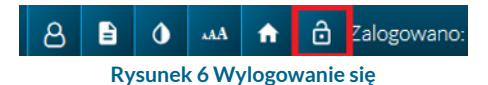

Automatyczne wygaszenie sesji użytkownika, który nie wykonuje żadnych czynności w Rejestrze następuje po upływie godziny.

#### 1.3 Menu pomocnicze

Menu pomocnicze znajduje się w prawym górnym rogu z i zawiera następujące elementy:

- Ustawienie konta służy do zmiany ustawień konta
- Słowniki zawiera możliwe warianty poszczególnych pojęć np. typów zezwoleń
- Kontrast umożliwia zwiększenie kontrastu wyświetlanych stron
- Czcionka daje możliwość zmiany rozmiaru czcionki
- Strona główna przekierowuje na stronę główną Platformy Rejestrów Medycznych
- Zaloguj/wyloguj służy do logowania i wylogowania się z Rejestru Aptek

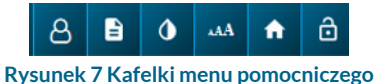

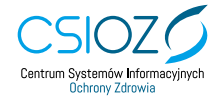

# 2. Przegląd apteki

## 2.1 Wyszukiwanie apteki

Wyszukanie apteki dozwolone jest zarówno z widoku użytkownika anonimowego jak i zalogowanego. Interesującą nas aptekę możemy wyszukać poprzez: Dane apteki, Dane właściciela, Dane zezwolenia lub Dane kierownika apteki (dostępne jedynie dla zalogowanego użytkownika, przełączonego na widok prywatny).

#### 2.1.1 Wyszukiwanie poprzez Dane apteki:

|                                       | Dane<br>apteki Dane<br>właściciela Dane<br>zezwolenia             |  |
|---------------------------------------|-------------------------------------------------------------------|--|
|                                       | Ponižej wpisz informację w dowolnie wybrane pole lub w wiele pól. |  |
| Nazwa Apteki                          | Województwo                                                       |  |
| Właściciel Apteki                     | Mejszowość                                                        |  |
| Identyfikator (ID) apteki             | Powiat                                                            |  |
| Rodzaj Apteki<br>Wybierz              | Gmina                                                             |  |
| Inspektorat Farmaceutyczny<br>Wybierz | (e) Ulica                                                         |  |
| Sprzedaż Wyzyłkowa<br>Wybierz         | () Kod pocztowy                                                   |  |
| Sratus<br>Wybierz                     | ١                                                                 |  |

Rysunek 8 Wyszukiwanie poprzez Dane apteki

#### 2.1.2 Wyszukiwanie poprzez Dane właściciela:

|                      | <b>Rejestr</b> aptek<br>Ponizej zaznacz jeden lub dwa rodzaje danych. |        |
|----------------------|-----------------------------------------------------------------------|--------|
|                      | Bane Sapteki Sane Sane Sane Sane Sane Sane Sane Sane                  | olenia |
| Nazwa Właściciela    | Poniżej wpisz informację w dowolnie wybrane pole lub w wiele pół.     |        |
| lmię Właściciela     | REGON                                                                 |        |
| Nazwisko Właściciela | KRS                                                                   |        |
| Województwo          |                                                                       |        |
| Miejscowość          |                                                                       |        |
| Ulica                |                                                                       |        |
|                      | WYCZYŚĆ<br>POLA X SZUKAJ >                                            |        |

Rysunek 9 Wyszukiwanie poprzez Dane właściciela

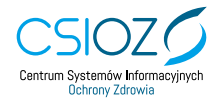

#### 2.1.3 Wyszukiwanie poprzez Dane zezwolenia:

|                            | Rejestr aptek<br>Ponizej zaznacz jeden lub dwa rodzaje danych.    |
|----------------------------|-------------------------------------------------------------------|
|                            | Więcej informacji                                                 |
| (                          | apteki Dane Source Właściciela                                    |
|                            | Poniżej wpisz informację w dowolnie wybrane pole lub w wiele pół. |
| Numer Zezwolenia           | Data cofniecia OD                                                 |
| Data wydania zezwolenia OD | Data cofniecia DO                                                 |
| Data wydania zezwolenia DO | Data wygaszenia OD                                                |
| Data zmiany zezwolenia OD  | Data wygaszenia DO                                                |
| Data zmiany zezwolenia DO  | Data unieruchomienia OD                                           |
|                            | Data unieruchomienia DO                                           |
|                            |                                                                   |
|                            | WYCZYŚĆ X SZUKAJ >                                                |

Rysunek 10 Wyszukiwanie poprzez Dane zezwolenia

#### 2.1.4 Wyszukiwanie poprzez Dane kierownika:

Uprawnienia te posiada jedynie zalogowany użytkownik, przełączony na widok prywatny.

| Pe                                                 | onizej zaznacz jeden lub dwa rodzaje danych.<br>Więcej informacji |
|----------------------------------------------------|-------------------------------------------------------------------|
| En Dane apteki                                     | Dane<br>Maściciela Dane<br>zezwolenia Dane<br>kierownika          |
| Poniżej wpi                                        | isz informację w dowolnie wybrane pole lub w wiele pól.           |
|                                                    | Dodaj apteke                                                      |
| Imię / Imiona                                      | Nazwisko                                                          |
| Numer zaświadczenia o prawie do wykonywania zawodu | PESEL                                                             |
|                                                    |                                                                   |
| WYC                                                | czyść X Szukaj X                                                  |
|                                                    |                                                                   |

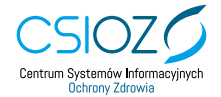

Aby zawęzić obszar wyszukiwania należy skorzystać z dostępnych filtrów. Każde z uzupełnionych pól filtra będzie brane pod uwagę przy wyszukiwaniu. Po wprowadzeniu danych w jedno lub więcej pól, należy kliknąć przycisk Szukaj. Szybkim sposobem usunięcia wszystkich wprowadzonych kryteriów wyszukiwania jest użycie przycisku Wyczyść pola.

Wynik wyszukiwania zostanie wyświetlony w tabeli. Użytkownik ma możliwość sortowania tabeli wg: Nazwa, Właściciel, Status, ID Apteki, Numer zezwolenia, Data zezwolenia, Data zmiany. Można zmienić również kierunek sortowania, ilość wyświetlonych wyników oraz odfiltrować apteki internetowe lub te z nieważnym lub ważnym zezwoleniem.

| <b>Lista</b> aptek |                                                                                                    |                                      |            |           |                     |                 |             |           |
|--------------------|----------------------------------------------------------------------------------------------------|--------------------------------------|------------|-----------|---------------------|-----------------|-------------|-----------|
| ID Apte            | Sotowanie         Kerunek sotowania         Ność wyników         Apteki internetowe         Zezwolenie ważne         Zezwolenie ważne           ID Apteki         ©         ©         ©         ©         ©         ©         ©         ©         ©         ©         ©         ©         ©         ©         ©         ©         ©         ©         ©         ©         ©         ©         ©         ©         ©         ©         ©         ©         ©         ©         ©         ©         ©         ©         ©         ©         ©         ©         ©         ©         ©         ©         ©         ©         ©         ©         ©         ©         ©         ©         ©         ©         ©         ©         ©         ©         ©         ©         ©         ©         ©         ©         ©         ©         ©         ©         ©         ©         ©         ©         ©         ©         ©         ©         ©         ©         ©         ©         ©         ©         ©         ©         ©         ©         ©         ©         ©         ©         ©         ©         ©         ©         ©         © |                                      |            |           |                     |                 |             |           |
| Nazwa              | L Właścicieł                                                                                                    | • Adres                              | Status     | ID Apteki | Numer<br>zezwolenia | Data zezwolenia | Data zmiany | •         |
|                    |                                                                                                    | Nowa Słupia, ul.<br>Świętokrzyska 26 | aktywna    | 1000015   | FAA - 2364/A/90     | 28-12-1990      | 05-11-2019  | Szczegóły |
|                    |                                                                                                    | KRYNKI, ul. Apteczna 4               | nieaktywna | 1000028   | FAA-2288/A/90       | 04-01-1991      |             | Szczegóły |
|                    |                                                                                                    | Suchedniów, ul. Emilii<br>Peck 9     | aktywna    | 1000031   | FAA - 2602/A/91     | 15-01-1991      |             | Szczegóły |

Rysunek 12 Wynik wyszukiwania - widok użytkownika niezalogowanego

## 2.2 Przegląd szczegółów apteki

Zarówno użytkownik anonimowy jak i zalogowany może zobaczyć dane szczegółowe wybranej apteki. W tym celu należy wybrać, w przypadku użytkownika anonimowego, przycisk Szczegóły

| Lista aptek<br>ID Apteki © Rosnąco © 10 © © © |           |                                      |            |           |                       |                    |            |           |
|-----------------------------------------------|-----------|--------------------------------------|------------|-----------|-----------------------|--------------------|------------|-----------|
| T Nazwa                                       | 1 Walddel | • Adres                              | 85ana      | ID Apteld | B Numer<br>secucienia | Data<br>zezwolenia | Cota miany | •         |
|                                               |           | Nowa Słupia, ul.<br>Świętokrzyska 26 | aktywna    | 1000015   | FAA - 2364/A/90       | 28-12-1990         | 05-11-2019 | Szczegóły |
|                                               |           | KRYNIO, ul. Apteczna 4               | nieaktywna | 1000028   | FAA-2288/A/90         | 04-01-1991         |            | Secongoly |
|                                               |           | Suchedniów, ul. Emilii<br>Peck 9     | aktywna    | 1000031   | FAA - 2602/A/91       | 15-01-1991         |            | Sacangóly |

Rysunek 13 Podgląd szczegółów apteki - widok publiczny

lub w przypadku użytkownika zalogowanego przycisk Przeglądaj.

|                                            |                                                                                            | Lista                                 | aptek      |           |                   |                             |                    |             |           |          |
|--------------------------------------------|--------------------------------------------------------------------------------------------|---------------------------------------|------------|-----------|-------------------|-----------------------------|--------------------|-------------|-----------|----------|
|                                            | ID Apteki                                                                                  | a Totic v                             | a agus     |           | Apel internetione | Davaletis valte Davaletis i | evalue             |             |           |          |
| T Nazwa                                    | L Walcow                                                                                   | Adves                                 | Status     | ID Apteki | 8 San             | Numer zezwolenia            | Data<br>zecestenia | Dota amiany | CEIDG     | () Akcje |
| Apteka                                     | FARMAKON D.A.J.J Szafrafocy Sp. j                                                          | Warszawa, ul. gen. Romana Abrahama 12 | nieaktywna | 108145    | Zaakceptowana     | WA.127/96                   | 09-09-1996         | 03-12-2019  | Ø<br>Blød | 00       |
| Apteka                                     | APTEKA ORLIK HALINA OKULSKA, JERZY OKULSKI, BARTOSZ OKULSKI,<br>MACEJ OKULSKI Spółka jawna | Warszawa, ul. gen. Romana Abrahama 18 | 🔵 aktywna  | 108146    | Zaakceptowana     | FAWA.330/200                | 06-04-2000         |             | Ø<br>Bięd | 00       |
| DOZ Apteks. Dbarn o Zdrowie.<br>AKERMAŃSKA | JERZY TYCHMANOWICZ Spółka jawna                                                            | Warszawa, ul. Akermańska 3            | 🔵 aktywna  | 108147    | Zaakceptowana     | WIF.WA.4100/2               | 02-01-2006         |             | Ø<br>Blød | 00       |

Rysunek 14 Podgląd szczegółów apteki - widok prywatny

Wyświetlony zostanie ekran Szczegóły apteki prezentujący informacje na temat wybranej apteki. Ekran ten podzielony jest na kilka sekcji: Podstawowe informacje; Właściciele; Kierownicy; Adres i dane kontaktowe apteki; Dni i godziny otwarcia; Zezwolenia; Zmiany Zezwolenia. W zależności od potrzeb poszczególne panele można zwijać i rozwijać.

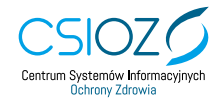

| Platforma 🝄<br>Polskie Rejestry.Wedyczne |                                     | • лА 🔒   |
|------------------------------------------|-------------------------------------|----------|
|                                          | <b>C</b>                            |          |
|                                          | Szczegoły apteki                    |          |
|                                          | Podstawowe informacje - ID: 1000106 | Rozwiń 🗸 |
|                                          | Właściciele                         | Rozwiń 🗸 |
| 8                                        | Kierownicy                          | Rozwiń 🗸 |
| <b>Q</b>                                 | Adres i dane kontaktowe apteki      | Rozwiń 🗸 |
| <b>Q</b>                                 | Dni i godziny otwarcia              | Rozwiń 🗸 |
|                                          | Zezwolenie, Zmiany Zezwolenia       | Rozwiń 🗸 |

Rysunek 15 Podgląd szczegółów apteki - użytkownik niezalogowany

Zakres wyświetlanych informacji dla użytkownika anonimowego jest ograniczony.

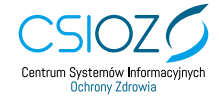

#### 2.2.1 Podgląd historii zmian

Użytkownik zalogowany może przeglądać wcześniejsze wersje danych apteki. W tym celu należy na ekranie ze szczegółami apteki wybrać przycisk Historia zmian.

|   | Szczegóły apteki                       |         |                   |
|---|----------------------------------------|---------|-------------------|
|   | Podstawowe informacje - ID: 1000015 R/ | pzwiń w | Historia<br>zmian |
|   |                                        |         |                   |
| 8 | Właściciele                            |         | Rozwiń 🗸          |
|   |                                        |         |                   |

Rysunek 16 Podgląd Historii zmian

W efekcie pojawi się ekran Historia zmian, na którym wyświetlona jest aktualna wersja danych oraz wszystkie wersje, które były wprowadzane. Każda wersja danych, po prawej stronie, posiada pole, które było zmieniane wraz w zawartymi w nim wartościami przed i po zmianie.

## 2.3 Zmiany zezwolenia

W celu wyświetlenia zmian zezwolenia należy na ekranie Szczegóły apteki, w sekcji Zezwolenie kliknąć przycisk Zmiany zezwolenia.

|                            | Zezwolenie                                 | Zmiany                             |  |
|----------------------------|--------------------------------------------|------------------------------------|--|
| Historia zmian             | Numer dokumentu *<br>FAO-FAA/487/A/89/1019 | Data wydania smiany*<br>10-11-1998 |  |
| FAO-                       | Opis*                                      |                                    |  |
| Dodaj zmianę<br>zezwolenia | administracyjna zmlana nazwy ulicy przy k  | loeg znajouje się apreka           |  |
|                            | Uwagi                                      |                                    |  |
|                            | Uwagi                                      |                                    |  |
|                            | _                                          |                                    |  |

Rysunek 17 Podgląd zmian dotyczących zezwolenia

W panelu Historia zmian wyświetlone są wszystkie zmiany zezwoleń, które były wprowadzane. Numery dokumentów są polami aktywnymi. Po kliknięciu przycisku Historia zmian szczegóły dotyczące dokumentu będą prezentowane w drugiej części ekranu. Na tym ekranie w trybie edycji możliwe jest również wprowadzanie zmian dotyczących zezwoleń oraz dodanie zmian zezwolenia. Aby je potwierdzić należy kliknąć przycisk Zapisz zmianę zezwolenia.

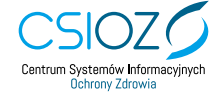

## 2.4 Eksport pliku CSV

Uprawnienia do eksportu pliku CSV z wybranymi danymi posiada jedynie zalogowany użytkownik. Aby pobrać plik CSV, należy kliknąć przycisk **Eksport CSV** znajdujący się poniżej listy prezentującej wynik wyszukiwania apteki. Usunięcie zaznaczenia spowoduje, że te dane nie będą widoczne na pliku CSV. Wyboru zakresu danych do eksportu można dokonywać na poziomie całych sekcji lub poszczególnych pól po rozwinięciu sekcji.

|                    |   |                      | E       | xport CSV wybierz dan                       | e      |            |   |                           |
|--------------------|---|----------------------|---------|---------------------------------------------|--------|------------|---|---------------------------|
|                    |   | N                    | iepotri | zebne odznacz lub rozwiń odznaczenie szczej | jółowe |            |   |                           |
| 🔽 Dane apteki 👻    |   | Wiséciciel V         | ſ       | 🕑 Klerownik spield 🛛 👻                      | ſ      | Zerwolenie | ¥ | 🛃 Historia zezwolenia 🛛 👻 |
| 🛃 Adree apteki 🛛 👻 |   | Z Adres wisktstein 😵 |         |                                             |        |            |   |                           |
|                    |   |                      |         |                                             |        |            |   |                           |
| L                  | J |                      | Ιl      |                                             | l      |            | J |                           |
|                    |   |                      |         |                                             |        |            |   |                           |
|                    |   |                      |         | EKSPORT<br>CSV                              |        |            |   |                           |
|                    |   |                      |         | Pobierz PDF widoku strony                   |        |            |   |                           |
|                    |   |                      |         |                                             | ~      | C) (       |   |                           |

Rysunek 18 Pobieranie pliku CSV

# 3. Zarządzanie aptekami

## 3.1 Dodanie apteki

Zalogowany użytkownik ma możliwość dodania apteki do Rejestru. Aby to zrobić należy kliknąć przycisk Dodaj aptekę.

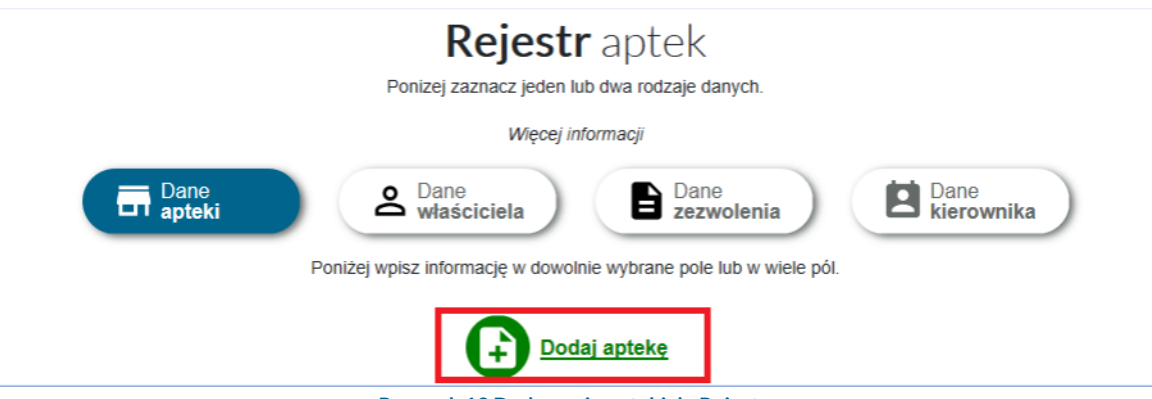

Rysunek 19 Dodawanie apteki do Rejestru

Wyświetlony zostanie ekran **Dodawanie apteki**, podzielony na sekcje: Podstawowe informacje; Właściciele; Kierownicy; Adres i dane kontaktowe apteki; Dni i godziny otwarcia; Zezwolenie; Uwagi. Każdy z paneli można rozwijać lub zwijać w zależności od potrzeb.

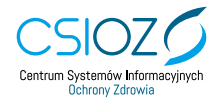

|          | Dodawanie apteki                         |          |
|----------|------------------------------------------|----------|
| m        | Podstawowe informacje                    | Rozwiń 🗸 |
|          | Wlaściciele                              | Rozwiń 🗸 |
| 8        | Kierownicy                               | Rozwiń 🗸 |
| 0        | Adres i dane kontaktowe apteki           | Rozwiń 🗸 |
| <b>Q</b> | Dni i godziny otwarcia                   | Rozwiń 🗸 |
| 8        | Zezwolenie                               | Rozwiń 🗸 |
|          | Zapisz<br>roboczo 🖌 Anuluj 🗙 Zatwierdź 🗸 |          |

Rysunek 20 Sekcje ekranu Dodawanie spteki

Po poprawnym wypełnieniu wszystkich wymaganych pól w każdej sekcji i naciśnięciu przycisku Zatwierdź, następuje dodanie apteki do bazy. Przycisk Zapisz roboczo powoduje zapisanie wersji roboczej, którą można w każdym momencie edytować.

#### 3.1.1 Sekcja podstawowe informacje

W sekcji Podstawowe informacje należy uzupełnić wszystkie wymagane pola. Jeśli któreś z wymienionych określeń dotyczy dodawanej apteki to należy je zaznaczyć.

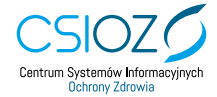

| Podstawowe informacje                   |      |                                                                                                    |
|-----------------------------------------|------|----------------------------------------------------------------------------------------------------|
| P<br>Rodzaj apteki *                    | (\$) | Sprzedaż wysyłkowa                                                                                              |
| WIF apteki *                            | \$   | Apteka stażowa Apteka całodobowa                                                                                |
| Nazwa apteki                            |      | <ul> <li>Loża</li> <li>Sporządzanie leków w warunkach<br/>antecznych</li> </ul>                                 |
| Status *                                | ٩    | <ul> <li>Zwolnienie z prowadzenia środków<br/>odurzających I-N i substancji<br/>psychotropowych II-P</li> </ul> |
| Typ apteki                              | ٢    | раусной оронуст нее                                                                                             |
| Numer ewidencyjny                       |      |                                                                                                    |
| Delegatura WIF                          | ٢    |                                                                                                    |
| Data uruchomienia                       |      |                                                                                                    |
| Data rozpoczęcia sprzedaży wysyłkowej   |      |                                                                                                    |
| Data zawieszenia działalności           |      |                                                                                                    |
| Data zaprzestania działalności          |      |                                                                                                    |
| Data ponownego rozpoczęcia działalności |      |                                                                                                    |
| Zakres działalności                     |      |                                                                                                    |
|                                         |      |                                                                                                    |
| Uwagi do uzytku wewnętrznego            |      |                                                                                                    |
|                                         |      |                                                                                                    |
|                                         |      |                                                                                                    |

Rysunek 21 Widok sekcji Podstawowe Informacje

#### 3.1.2 Sekcja właściciele

Dodać właściciela można na dwa sposoby:

 Poprzez wyszukanie w bazie danych - należy wybrać formę prawną, zawęzić obszar wyszukiwania i kliknąć przycisk Szukaj. Zostanie wyświetlona lista właścicieli spełniających zadane kryteria. Warto przed przypisaniem właściciela do danej apteki wejść w szczegóły wybranego właściciela poprzez kliknięcie ikony w kolumnie Podgląd. Po weryfikacji szczegółów należy kliknąć ikonę w kolumnie Dodaj do apteki.

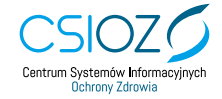

| Właściciele                                                                                  | Zwiń 🔨   |
|----------------------------------------------------------------------------------------------|----------|
|                                                                                              |          |
| Loyruj istriejące dane własociela Zab                                                        | lokowane |
| Dodaj nowe dane właściciela                                                                  | Zwiń 🔨   |
| Szukaj w bazie danych<br>Wytkrz formę przeną<br>Inna forma działałności                      |          |
| <ul> <li>Spółka cywilna</li> <li>Dodaj właścić lela</li> <li>Urbanie właścić lela</li> </ul> |          |
| Nazwa                                                                                        |          |
| NIP                                                                                          |          |
| REGON                                                                                        |          |
| KRS                                                                                          |          |
|                                                                                              |          |
| Wyczyść pola X Szukaj                                                                        |          |
| Lista właścicieli                                                                            |          |
| llaść wyników                                                                                |          |
| 132                                                                                          |          |
| ID   Nazwa   Współwłaściciełe Podgląd Dodaj do apt<br>5014   Apteka im. Św. Marcina          | eki      |
|                                                                                              |          |

Rysunek 22 Dodawanie właściciela poprzez wyszukanie w bazie danych

Poprzez wprowadzenie nowego właściciela do bazy danych – należy kliknąć przycisk Dodaj właściciela. W kolejnym kroku należy uzupełnić formularz, jeśli właścicielem apteki jest spółka cywilna należy w pierwszym kroku uzupełnić dane spółki w tym NIP, następnie uzupełnić dane jej współwłaścicieli. Po uzupełnieniu formularza danymi należy kliknąć Zapisz właściciela. Właściciel zostanie dodany do apteki i zapisany w bazie. W celu akceptacji wprowadzonych zmian należy kliknąć Zatwierdź zmiany.

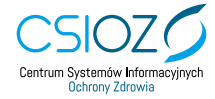

| Spółka cywilna                         |                                          |                                                           |  |  |
|----------------------------------------|------------------------------------------|-----------------------------------------------------------|--|--|
| W taj sekoj i motest usunaj lub-edytov | od dana. Wpizywane clane odnazowa powing | ednesić dij ke danjeh adnosnijeh provadzanja dzalalności. |  |  |
| Spółka cywilna                         | Nazwa *                                  | Województwo *                                             |  |  |
| Dane spółki<br>Dodaj                   | NP*                                      | Nazwa miejscowości*                                       |  |  |
| elela<br>tita                          | REGON *                                  | Powia:*                                                   |  |  |
| Zapisz >                               | KRS                                      | Graine *                                                  |  |  |
|                                        | Toloion                                  | Enak ulicy                                                |  |  |
|                                        | Tax                                      | Numer budynku*                                            |  |  |
|                                        | E-mail                                   | Numer lokalu                                              |  |  |
|                                        | Adress www                               | Ked pecitewy*                                             |  |  |
|                                        |                                          | Pecata                                                    |  |  |
|                                        |                                          | Typ ulicy<br>Wybierz                                      |  |  |

Rysunek 23 Dodawanie właściciela do bazy i przypisywanie do apteki

#### 3.1.3 Sekcja kierownicy

Kierownika danej apteki możemy dodać na dwa sposoby:

• Poprzez wyszukanie kierownika w bazie danych, w tym celu należy uzupełnić kryteria, które pomogą w szybszym wyszukiwaniu. Po wpisaniu kryteriów wybieramy Szukaj.

| <b>Szukaj</b> w bazie danych | Dodaj nowe dane<br>Wprowadź nowego kierownika do bazy danych<br>Dodaj<br>kierownika |
|------------------------------|-------------------------------------------------------------------------------------|
| Imię<br>Nazwisko             |                                                                                     |
| PWZ<br>Wyczyść X             | Szukaj                                                                              |
| Rysunek 24 Wyszukiwanie      | e kierownika w bazie                                                                |

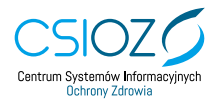

Zostanie wyświetlona lista kierowników, którzy spełniają zaznaczone kryteria. Aby dodać wybranego kierownika należy użyć przycisku "+" w kolumnie **Dodaj do apteki**.

| Lista k                     | ierowników |         |                 |
|-----------------------------|------------|---------|-----------------|
| llość wyników               | 22076      |         |                 |
| ID   Imię i nazwisko   PWZ  |            | Podgląd | Dodaj do apteki |
| 6451   EWA LACH   -         |            | 0       | ÷               |
| 5609   JAN FILIP   -        |            | 0       | Ð               |
| 20702   Joanna Waligóra   - |            | 0       | Ð               |
| 9776   Anna Greia   -       |            | 0       | Ð               |

Rysunek 25 Dodawanie kierownika do apteki

 Analogicznie jak w przypadku właściciela, dodania nowego kierownika, który nie istnieje jeszcze w bazie. Po wprowadzeniu wymaganych danych należy kliknąć Zapisz kierownika. Nie ma możliwości dodania nowego kierownika o istniejącym już PWZ w bazie oraz kierownika, który jest aktywnym kierownikiem w innej aptece.

| <b>Kierownik</b><br>W tej sekcji możesz usunąć lub edytować dane. Wpisywane dane adresowe powinny odnosić się do danych adresowych prowadzenia działalności. |   |                                                            |  |  |  |
|----------------------------------------------------------------------------------------------------|---|------------------------------------------------------------|--|--|--|
| Imię / Imiona *                                                                                                    |   | Data urodzenia                                             |  |  |  |
| Nazwisko *                                                                                                    |   | Podmiot wydający zaświadczenie o prawie wykonywania zawodu |  |  |  |
| PESEL                                                                                                    |   | Numer zaświadczenia o prawie wykonywania zawodu            |  |  |  |
| Uprawnienia Zawodowe *<br>Wybierz                                                                                                    | ٢ | Podmiot wydający dyplom/świadectwo                         |  |  |  |
| Kwalifikacje<br>Wybierz                                                                                                    | ٢ | Numer dyplomu/świadectwa                                   |  |  |  |
| Kwalifikacje na dzień                                                                                                    |   |                                                            |  |  |  |

Rysunek 26 Formularz dodawania kierownika

#### 3.1.4 Sekcja adres i dane kontaktowe apteki

W tej sekcji dane należy wpisywać zgodnie z kolejnością, dzięki temu część z nich zostanie uzupełniona automatycznie, w związku z podłączeniem do Centralnej Bazy Adresowej (CBA). Po uzupełnieniu danych w tej sekcji należy przejść do kolejnej.

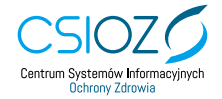

| Adres i dane kontaktowe apteki |                            | Zwiń 🔨 |
|--------------------------------|----------------------------|--------|
|                                |                            |        |
| Województwo *                  | Telefon                    |        |
| Miejscowość *                  | Fax                        |        |
| Powiat *                       | Adres strony               |        |
| Gmina *                        | Adres sprzedaży wysyłkowej |        |
| Brak ulicy                     | E-mail                     |        |
| Nazwa ulicy                    |                            |        |
| Numer budynku *                |                            |        |
| Numer lokalu                   |                            |        |
| Kod pocztowy *                 |                            |        |
| Poczta                         |                            |        |
|                                |                            |        |

Rysunek 27 Widok sekcji Adres i dane kontaktowe apteki

#### 3.1.5 Sekcja dni i godziny otwarcia

Aby określić czas pracy apteki, w sekcji **Dni i godziny otwarcia**, należy uzupełnić godziny pracy apteki w poszczególne dni tygodnia lub w przypadku apteki całodobowej, za pomocą przycisku, zaznaczyć **24h**.

| Oni i goddiny otwercie |              | Zwiń 🔺                      |
|------------------------|--------------|-----------------------------|
| 24h                    | Poniedziałek | Wypełnij wg<br>poniedziałku |
| 24h                    | Wtorek       |                             |
| 💽 24h                  | Sroda        |                             |
| 💽 24h                  | Czwartek     |                             |
| 💽 24h                  | Piqtok       |                             |
| ۵) 24h                 | Sohota       |                             |
| <b>()</b> 24h          | Niedzieła    |                             |
| Niedziela niehandlowa  |              |                             |

Rysunek 28 Sekcja Dni i godziny otwarcia

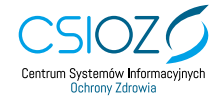

W celu wpisania godzin pracy należy kliknąć na pole przy wybranym dniu tygodnia, spowoduje to wyświetlenie okna do wyboru godzin pracy apteki. Wybór należy zatwierdzić przyciskiem Ustaw.

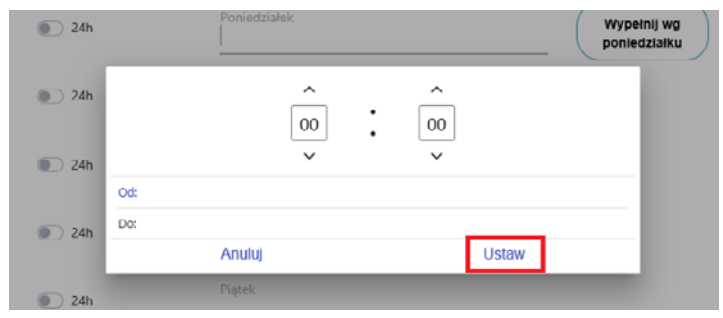

Rysunek 29 Ustawianie godzin pracy apteki

Jeżeli w dodawanej aptece godziny w innych dniach tygodnia pokrywają się z godzinami pracy wprowadzonymi w przypadku poniedziałku, możemy w szybki sposób uzupełnić je przez kliknięcie przycisku Wypełnij wg poniedziałku. Jeśli dana apteka jest otwarta również w niedziele niehandlowe należy zaznaczyć pole niedziela niehandlowa, znajdujące się na dole sekcji. Uwaga jest to możliwe jedynie po wpisaniu godzin pracy w niedziele.

| • | Daili godžiny otvarca |                                   | 7with #                    |
|---|-----------------------|-----------------------------------|----------------------------|
|   | (b) 24h               | Previod trialate<br>07:00 - 20:00 | Wypeinij wg<br>pomedziałke |
|   | 105 CBI               | WTOFEK<br>07:00 - 20:00           |                            |
|   | 800 24h               | <sup>5roda</sup><br>07:00 - 20:00 |                            |
|   | (E) 24h               | Covertek<br>07:00 - 20:00         |                            |
|   | 24h                   | Pigtole<br>07:00 - 20:00          |                            |
|   | ID 246                | 56b6ta<br>07:00 - 20:00           |                            |
|   | iii) 240              | Niedziela<br>07:00 - 20:00        |                            |

Rysunek 30 Pola: Wypełnij wg poniedziałku i Niedziela niehandlowa

#### 3.1.6 Sekcja zezwolenia

Po przejściu do sekcji zezwolenia w pierwszym kroku należy wybrać z dostępnej listy Rodzaj zezwolenia.

| Zezvolenie                                                           |     | Zwith 🕿                                                                     |
|----------------------------------------------------------------------|-----|-----------------------------------------------------------------------------|
| Rotzal*<br>Weblierz                                                  | (0) | Termin watności                                                             |
| Numer*                                                               |     | Data cofniecia                                                              |
| Data seydania *                                                      |     | Data wygaszenia                                                             |
| Data uprawomocnienia                                                 |     | Data unieruchomienia                                                        |
| Organ wydający*<br>Wojewódzki Inspektor Farmaceutyczny w Białymstoku | ٢   | Data uprawomocnienia cofnięcia/wygaszenia/unieruchomienia                   |
| Sygnatura sprawy *                                                   |     | Dota nadania rygoru natychmiastowej wykonalności cofnięcia, unieruchomienia |
|                                                                      |     | Nr dokumentu cofnięcia/wygaszenia/unieruchomienia                           |
|                                                                      |     | Sygnatura sprawy dla cofnięcia/wygaszenia/unieruchomienia                   |

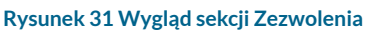

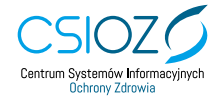

|                                            | Zezwolenie |                                   |
|--------------------------------------------|------------|-----------------------------------|
| Wyblerz<br>Koncesja<br>Zezwolenie<br>Zgoda |            | Termin ważności<br>Dała cofniącia |
| Data wydania *                             |            | Data wygaszenia                   |
| Data uprawomocnienia                       |            | Data unieruchomienia              |

Rysunek 32 Wybór rodzaju Zezwolenia

Następnie uzupełnić pozostałe pola formularza. Pola wymagane oznaczone są czerwoną gwiazdką. Uwaga: przy tworzeniu apteki można dodać tylko pola dotyczące zezwolenia, później, przy zmianie statusu apteki na nieaktywną, obowiązkowe stają się pola dotyczące cofnięcia/ wygaszenia zezwolenia, a przy statusie "unieruchomiona decyzją WIF" pola dotyczące unieruchomienia.

## 3.2 Aktualizacja istniejącej apteki

W celu edycji danych apteki, po wyszukaniu jej w Rejestrze należy kliknąć ikonkę Edytuj w kolumnie Akcje.

|                                            |                                                                                             | Lista                                 | aptek       |           |                          |                              |                 |                 |           |         |
|--------------------------------------------|---------------------------------------------------------------------------------------------|---------------------------------------|-------------|-----------|--------------------------|------------------------------|-----------------|-----------------|-----------|---------|
|                                            | ID Apteki ‡ Rosnaco                                                                         | avana iotov<br>≄ 10                   | ¢ ¢         |           | Aptalé Internationa<br>I | Zeordania natra Zeordania di | evetre          |                 |           |         |
| T Nazwa                                    | L Wildow                                                                                    | Adres                                 | Status      | ID Apteki | 🔒 Stan                   | Numer zezwolenia             | Deta zezwolenia | Eta Sata Smiany | CEIDG     | 🛈 Akgia |
| Apteka                                     | FARMARON D.A.U Szefrefery Sp. j                                                             | Warszawa, ul. gen. Romana Abrahama 12 | Iniesktywns | 1081452   | Zsakceptowana            | FAWA.127/96                  | 09-09-1996      | 09-12-2019      | e 🚫       | ØØ      |
| Apteka                                     | APTICA ORTICTIALINA OKULSKA, ITTZY OKULSKI, IMRTOSZ OKULSKI,<br>MACIEL OKULSKI Spółka jawna | Wersows, ol. gen. Romana Abrahama 10  | 🔵 skiywns   | 1051450   | Zaakceptowana            | FAWA.330/2000                | 08-04-2000      |                 | ₽<br>P    | 00      |
| DOZ Apteka, Obam o Zidrovia,<br>AKERMANSKA | E R2Y TVO IMMANOWICZ Spółke jewise                                                          | Warcowa ul. Abernańska 3              | 🔵 akiyana   | 1081471   | Zeekceptowene            | WIF.WA.4100/2/06             | 12-01-2006      |                 | Ø<br>Bląd | 00      |
|                                            |                                                                                             |                                       |             |           |                          |                              |                 |                 | -         |         |

Rysunek 33 Przejście do edycji apteki

Po wprowadzeniu zmian należy potwierdzić je przez kliknięcie przycisku Zatwerdź, znajdującego się na dole ekranu Edycja danych apteki.

#### 3.2.1 Dodawanie zmiany zezwolenia

Aby dodać nową zmianę zezwolenia, po wejściu w Zmiany zezwolenia, należy wybrać przycisk Dodaj zmianę zezwolenia.

| Zezwolenie                 |                 |                       | Zwiń 🔺 |
|----------------------------|-----------------|-----------------------|--------|
|                            |                 |                       |        |
|                            | Zezwolenie      | Zmiany<br>zezwołenia  |        |
| Historia zmian             | Numer dokumentu | Data wydania zmiany * |        |
| Dodaj zmianę<br>zezwolenia | Opis            |                       |        |

Rysunek 34 Dodawanie zmian zezwolenia

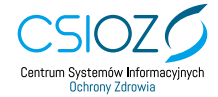

System udostępnia pole do wpisania zmiany zezwolenia. Po wybraniu przycisku Zapisz zmianę zezwolenia zostanie ona zapisana w bazie.

| Zezwolenie     | ,                 |                       | Zw |
|----------------|-------------------|-----------------------|----|
|                | Zezwolenie        | Zmiany<br>zezwolenia  |    |
| Historia zmian | Numer dokumentu * | Data wydania zmiany • |    |
| Dodaj zmianę 🔂 | Opis              |                       |    |
|                |                   |                       |    |
|                |                   |                       |    |
|                | Uwagi             |                       |    |
|                |                   |                       |    |
|                |                   |                       |    |
|                |                   |                       |    |
|                |                   | Zapisz zmianę >       |    |

Rysunek 35 Zapisywanie zmian zezwolenia

#### 3.2.2 Usunięcie zmiany zezwolenia

Aby usunąć dodaną wcześniej zmianę zezwolenia należy na liście historii zmian, wybrać ikonę kosza przy wybranej zmianie.

|                                                         | Zezwolenie        | Zmiany<br>zezwolenia        |  |
|---------------------------------------------------------|-------------------|-----------------------------|--|
| Historia zmian                                          | Numer dokumentu * | Data wydania zmiany *       |  |
| FAO-<br>FAA/487/A/89/1019<br>Dodaj zmianę<br>zezwolenia | Opis *<br>Opis    |                             |  |
|                                                         | Uwagi<br>Uwagi    |                             |  |
|                                                         |                   | Zapisz zmianę<br>zezwolenia |  |

Rysunek 36 Usuwanie zmian zezwolenia

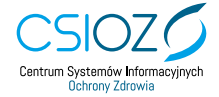

## 4. Obsługa wniosków

Aby przejść do funkcjonalności związanej z obsługą wniosków należy wybrać ikonę w lewym górnym rogu ekranu.

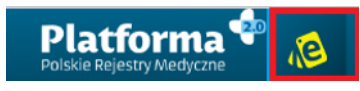

Rysunek 37 Przejście do obsługi wniosków

## 4.1 Zarządzanie wnioskami

Aby móc zarządzać wnioskami należy wybrać przycisk Wnioski.

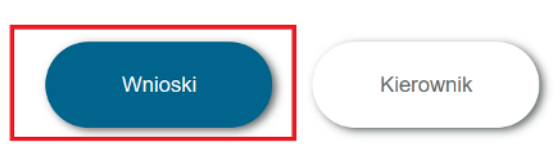

Rysunek 38 Zarządzanie wnioskami

Spowoduje to przejście do listy wniosków z możliwością ich wyszukiwania wg Nazwa firmy lub/i Data.

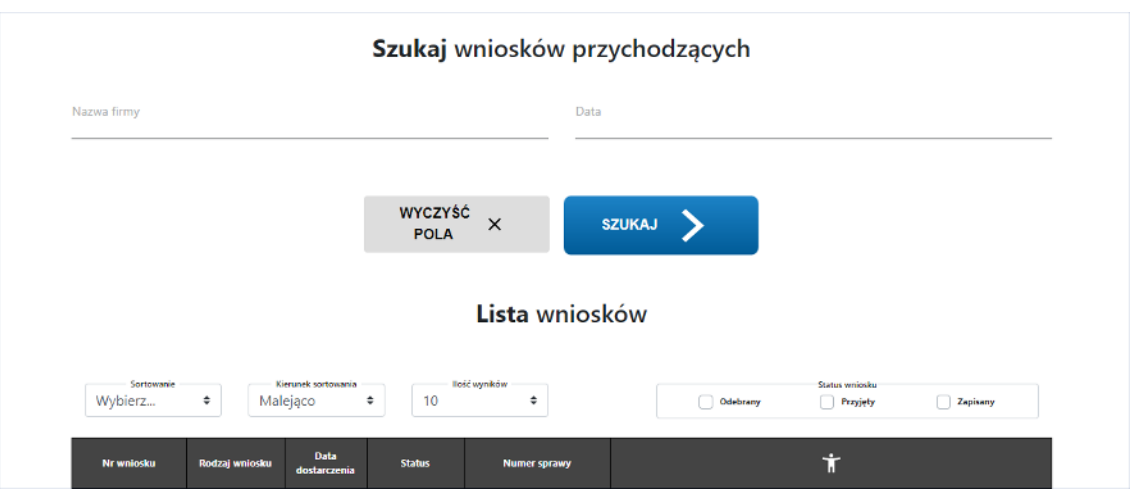

Rysunek 39 Wyszukiwanie wniosków przychodzących

Po kliknięciu Szukaj, zostanie wyświetlona lista wniosków. Istnieje możliwość sortowania listy.

Wnioski wyświetlone w tabeli mogą mieć status:

- odebrane wnioski, które zostały przesłane do rozpatrzenia;
- przyjęte wnioski, które zostały wyświetlone przez urzędnika;
- wpisane do rejestru wnioski i zmiany, które zostały obsłużone i wpisane do Rejestru Aptek.

Aby móc wykonać operację na wybranym wniosku, należy wybrać odpowiednią ikonę akcji z menu.

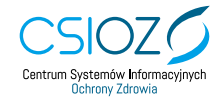

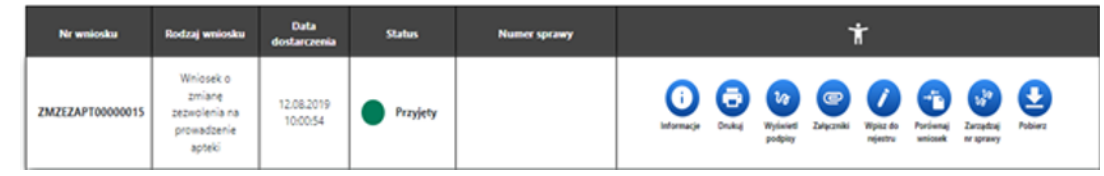

Rysunek 40 Menu do obsługi wniosku

#### 4.1.1 Wnioski o aktualizację danych kierownika

Aby wyświetlić wnioski dotyczące aktualizacji danych kierownika należy wybrać przycisk Kierownik.

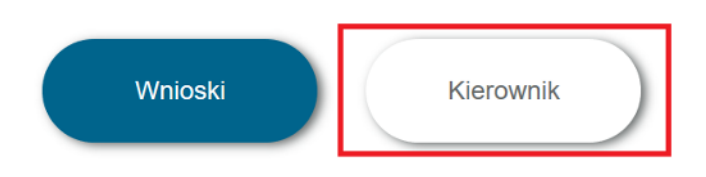

Rysunek 41 Wybór wyszukiwania wniosków dotyczących kierownika

Spowoduje to przejście do listy wniosków z możliwością ich wyszukiwania wg Nr wniosku lub/ i Identyfikatora apteki.

| <b>Szukaj</b> wnioskóv                                                         | v przychodzących                             |
|--------------------------------------------------------------------------------|----------------------------------------------|
| Nr wniosku                                                                     | ldentyfikator apteki                         |
| WYCZYŚĆ<br>POLA X                                                              | szukaj 🗲                                     |
| Lista wyszukanych zgłoszeń a                                                   | aktualizacji danych kierownika               |
| Sortowarie         Klerwesk seriowaria         Noćć vysiliów           Wybierz | Status wniosku<br>Odebrany Przyjęty Zapicany |
| Nr wniosku Identyfikator apteki Data dostarczenia Status                       | Ť                                            |

Rysunek 42 Wyświetlenie wniosków dotyczących kierownika

#### 4.1.2 Wyświetlanie wniosku

Aby wyświetlić szczegóły wybranego wniosku należy wybrać przycisk Informacje na pasku dostępnych akcji.

| Nr wnioska       | Rodzaj wniosku                                                | Data<br>dostarczenia   | Status   | Numer sprawy | ŧ                                                                                                    |
|------------------|---------------------------------------------------------------|------------------------|----------|--------------|----------------------------------------------------------------------------------------------------|
| ZMZEZAPT00000015 | Wniosek o<br>zmianę<br>zezwolenia na<br>prowadzenie<br>apteki | 12.08.2019<br>10:00:54 | Przyjęty |              | Image: Second second second |

Rysunek 43 Podgląd szczegółów dotyczących danego wniosku

Wniosek zostanie wyświetlony w nowej karcie przeglądarki z możliwością zarządzania nim za pomocą przycisków akcji dostępnych po prawej stronie ekranu.

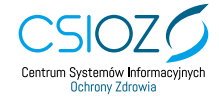

| Firma wnioskodawcy                                                             |                                               |
|--------------------------------------------------------------------------------|-----------------------------------------------|
| Forma prawna działalności<br>Osoba fizyczna wykonująca działalność gospodarczą | Nazwa firmy / Imię i nazwisko<br><b>Firma</b> |
| PESEL                                                                          | NIP                                           |
| Adres firmy                                                                    |                                               |
| Województwo<br>Mazowieckie                                                     | Numer budynku                                 |
| Miasto<br>Warszawa                                                             | Numer lokalu                                  |
|                                                                                |                                               |
| Powiat<br>Warszawa                                                             | Kod pocztowy<br>01-466                        |

Rysunek 44 Podgląd wniosku

#### 4.1.3 Drukowanie wniosku

Wybrane akcje Drukuj powoduje pojawienie się wniosku w formacie dokumentu do wydruku.

| Ni wniosku Rodzaj wniosku <mark>Duła Status Numer sprzewy 1</mark>                                                                                                    |                                                                                                    |
|----------------------------------------------------------------------------------------------------|----------------------------------------------------------------------------------------------------|
| ZMZEZAF10000015 Universe providence providence providen | V Control Control Cont |
| Rysunek 45 Drukowanie wniosku                                                                                                    |                                                                                                    |
| Wnicsek o wydanie zezwolenia na prowadzenie apteki                                                                                                    | 3 strony                                                                                                    |
| 1. Nazwa Firmy Firms docelowe                                                                                                    | Zapisz jako PDF 🛛 👻                                                                                                    |
| 2. Bygniture spreny                                                                                                    |                                                                                                    |
| B Data Utworzenia Wnicołau     2020-05-15     Strony     Wis                                                                                                    | zystkie 👻                                                                                                    |
| Contra Drawna Drawna Drawnadd     Contra Drawna Drawnadd     Contra Drawna Drawnadd     Contra Drawnadd     Contra Drawna      |                                                                                                    |
| 5. Uita Strony na arkusz 1                                                                                                    | Ψ                                                                                                    |
| 52. Norwe Bedanka                                                                                                    |                                                                                                    |
| 5.3. Nurser Loiniu                                                                                                    |                                                                                                    |
| 5.4. Mejecovoló Warszene                                                                                                    |                                                                                                    |
| 5.5. Kod Pocztowy 01-495                                                                                                    |                                                                                                    |
| 5.8. Pocula wascama                                                                                                    |                                                                                                    |
| 5.7. Gmino Wanzawo                                                                                                    |                                                                                                    |
| 5.0. Powiał Wanzawa                                                                                                    |                                                                                                    |
| 5.9 Wojewistzwo Mezwieskie                                                                                                    |                                                                                                    |
| 6.NP                                                                                                    |                                                                                                    |
| 7. Tolulan                                                                                                    |                                                                                                    |
| Orbetendamie Dataleiności                                                                                                    |                                                                                                    |
| 6.1. mps- do majorego rejesso opporego Neo                                                                                                    |                                                                                                    |
| 9. PESEL                                                                                                    |                                                                                                    |
| 10. Wepdinicy                                                                                                    |                                                                                                    |
|                                                                                                    |                                                                                                    |
|                                                                                                    |                                                                                                    |
|                                                                                                    | Zapisz Anuluj                                                                                                    |
| · · · · · · · · · · · · · · · · · · ·                                                                                                    |                                                                                                    |
| 5.7. Gmina Warszawa                                                                                                    |                                                                                                    |
| 5.8. Powiat Warszawa                                                                                                    |                                                                                                    |
| 5.9. Województwo Mazowieckie                                                                                                    |                                                                                                    |
|                                                                                                    |                                                                                                    |

Rysunek 46 Podgląd wydruku

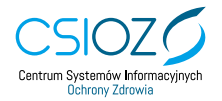

#### 4.1.4 Podgląd podpisów wniosku

Wybranie akcji Wyświetl podpisy powoduje pojawienie się okna z podpisami danego wniosku.

| Nr wniosku       | Rodzaj wniosku                                                | Data<br>dostarczenia   | Status      | Numer sprawy    | *                                                                                                    |
|------------------|---------------------------------------------------------------|------------------------|-------------|-----------------|----------------------------------------------------------------------------------------------------|
| ZMZEZAPT00000015 | Wniosek o<br>zmlanę<br>zezwolenia na<br>prowadzenie<br>apteki | 12.08.2019<br>10:00:54 | Przyjęty    |                 | 1 Constant Constant C |
|                  |                                                               | Ry                     | /sunek 47 F | odgląd podpisóv | w danego wniosku                                                                                                    |
|                  |                                                               |                        |             |                 | ا مد ا 🚯 Zalogi                                                                                                    |
|                  | List                                                          | a pod                  | pisów o     | lo wniosku      | ZEZAPT00000013 ×                                                                                                    |
|                  | lmię                                                          |                        | Nazwisko    | PESEL           | Data podpisu Podpis                                                                                                    |
|                  | Hermegil                                                      | lda A                  |             |                 | 2020-05-06 13:02:02 EPUAP                                                                                                    |
|                  |                                                               |                        |             |                 | Anuluj 🔀                                                                                                    |
|                  |                                                               |                        |             | Data            |                                                                                                    |
|                  |                                                               |                        |             |                 |                                                                                                    |
|                  |                                                               |                        |             |                 |                                                                                                    |
|                  |                                                               |                        | POLA        | × sz            |                                                                                                    |
|                  |                                                               |                        |             |                 |                                                                                                    |

Rysunek 48 Lista podpisów do wniosku

#### 4.1.5 Podgląd załączników wniosku

Wybranie akcji Załączniki powoduje pojawienie się okna z listą załączników, które za pomocą przycisku Pobierz. możemy zapisać na komputerze w określonej lokalizacji.

| Nr wniesku       | Rodzaj wniosku                                                | Data<br>dostarczenia   | Status   | Numer sprawy | *                                                                                                    |
|------------------|---------------------------------------------------------------|------------------------|----------|--------------|----------------------------------------------------------------------------------------------------|
| ZMZEZAPT00000015 | Wniosek o<br>zmlanę<br>zezwolenia na<br>prowadzenie<br>apteki | 12.08.2019<br>10:00:54 | Przyjęty |              | image: space of the space of the space o |

Rysunek 49 Podgląd załączników

| Lista załączników do wniosku ZEZAPT00000013 × |                                       |                                 |          |                 |                   |                             |                  |  |  |  |
|-----------------------------------------------|---------------------------------------|---------------------------------|----------|-----------------|-------------------|-----------------------------|------------------|--|--|--|
|                                               | ID                                    |                                 | Nazwa    | Brak załącznikó | <b>Opis</b><br>ów | Akcje                       |                  |  |  |  |
|                                               |                                       |                                 |          |                 |                   | Anuluj <b>x</b>             |                  |  |  |  |
|                                               |                                       |                                 |          | Lista wniosl    | ków               |                             |                  |  |  |  |
| Sortowanie<br>Wybierz                         | Ф Mal                                 | ionanti somowania —<br>ejiąco 4 | 10       | St wysładow 🛛 🗘 | Oddnery           | Status seniosku<br>Przyjęty | C Zapharny       |  |  |  |
| Nr wniosku                                    | Rodzaj wniosku                        | Data<br>dostarczenia            | Status   | Numer sprawy    |                   | Ť                           |                  |  |  |  |
|                                               | Wniosek o<br>wydanie<br>zazwolanie na | 06v05v2020<br>13:02:19          | Przyjęty |                 | 0 <del>0</del> 7  | e/ <b>1</b>                 | d <sup>o</sup> 👤 |  |  |  |
| 2E2APT00000013                                | apteki                                |                                 |          |                 |                   |                             |                  |  |  |  |

Rysunek 50 Lista załączników dołączonych do danego wniosku

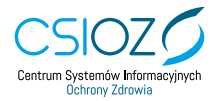

#### 4.1.6 Wpisanie do rejestru

Wybranie akcji Wpisz do rejestru powoduje przejście do formularza dodania nowej apteki. Formularz jest już uzupełniony informacjami znajdującymi się we wniosku.

| Nr wniosku       | Rodzaj wniosku                                                | Data<br>dostarczenia   | Status                 | Numer sprawy     |                   |           |                     | -                                                                                                    | r                     |                      |                        |         |
|------------------|---------------------------------------------------------------|------------------------|------------------------|------------------|-------------------|-----------|---------------------|----------------------------------------------------------------------------------------------------|-----------------------|----------------------|------------------------|---------|
| ZMZEZAPT00000015 | Wniosek o<br>zmlanę<br>zezwolenia na<br>prowadzenie<br>apteki | 12.08.2019<br>10:00:54 | Przyjęty               |                  | (i)<br>Informação | Coulor of | Vylasied<br>podpity | Corporation Corporation Corpor | Wpicz do<br>rejective | Porisenaj<br>eniceak | Zarządzaj<br>re sprawy | Pobierz |
|                  |                                                               | Rysu                   | nek 51 Wp              | isywanie do reje | stru apte         | ki z w    | niosl               | ĸu                                                                                                    |                       |                      |                        |         |
|                  |                                                               |                        |                        | De devenie est   | - lei             |           |                     |                                                                                                    |                       |                      |                        |         |
|                  |                                                               |                        |                        | Dodawanie api    | екі               |           |                     |                                                                                                    |                       |                      |                        |         |
|                  |                                                               | <b></b>                | Podstawowe informacj   |                  |                   |           | R                   | amiti 🗸                                                                                                    |                       |                      |                        |         |
|                  |                                                               |                        |                        |                  |                   |           |                     |                                                                                                    |                       |                      |                        |         |
|                  |                                                               |                        |                        |                  |                   |           |                     |                                                                                                    |                       |                      |                        |         |
|                  |                                                               | 8                      | Walciciele             |                  |                   |           | n                   | aneiń y                                                                                                    |                       |                      |                        |         |
|                  |                                                               |                        |                        |                  |                   |           |                     |                                                                                                    |                       |                      |                        |         |
|                  |                                                               |                        | Kierownicy             |                  |                   |           | R                   | aneliń 🗸                                                                                                    |                       |                      |                        |         |
|                  |                                                               |                        |                        |                  |                   |           |                     |                                                                                                    |                       |                      |                        |         |
|                  |                                                               |                        |                        |                  |                   |           |                     |                                                                                                    |                       |                      |                        |         |
|                  |                                                               | 9                      | Adres i dane kontakto  | ve apteki        |                   |           | R                   | aneiń 🗸                                                                                                    |                       |                      |                        |         |
|                  |                                                               |                        |                        |                  |                   |           |                     |                                                                                                    |                       |                      |                        |         |
|                  |                                                               | 0                      | Dni i godziny otwarcia |                  |                   |           | R                   | amiti 🗸                                                                                                    |                       |                      |                        |         |
|                  |                                                               | •                      |                        |                  |                   |           |                     |                                                                                                    |                       |                      |                        |         |
|                  |                                                               |                        |                        |                  |                   |           |                     |                                                                                                    |                       |                      |                        |         |
|                  |                                                               | 8                      | Zezwolenie             |                  |                   |           | R                   | aneiń v                                                                                                    |                       |                      |                        |         |
|                  |                                                               |                        |                        |                  |                   |           |                     |                                                                                                    |                       |                      |                        |         |
|                  |                                                               |                        |                        |                  |                   |           |                     |                                                                                                    |                       |                      |                        |         |
|                  |                                                               |                        | Zapisz<br>roboczo      | F Anuluj X       | Zatwierdź         | ~         |                     |                                                                                                    |                       |                      |                        |         |
|                  |                                                               |                        | <b>Rysunek 5</b>       | 2 Dodawanie ap   | teki do Re        | ejestr    | u                   |                                                                                                    |                       |                      |                        |         |

#### 4.1.7 Porównanie wniosku z danymi z rejestru

Akcja Porównaj wnioski umożliwia porównanie danych wniosku z danymi wskazanej apteki występującymi w Rejestrze.

| Nr wniosku       | Rodzaj wniosku                                                | Data<br>dostarczenia   | Status   | Numer sprawy | *                                                                                                    |
|------------------|---------------------------------------------------------------|------------------------|----------|--------------|----------------------------------------------------------------------------------------------------|
| ZMZEZAPT00000015 | Wniosek o<br>zmlanę<br>zezwolenia na<br>prowadzenie<br>apteki | 12.08.2019<br>10:00:54 | Przyjęty |              | 1 Color Points Color Points Col |

Rysunek 53 Prównywanie wniosku

Wybranie akcji powoduje przejście do wyszukiwarki, w której należy wskazać aptekę, z którą chcemy porównać nasz wniosek. Po wyszukaniu apteki naciskamy Wybierz.

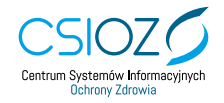

|           | <b>Szukaj</b> apteki do porówna | ania     |
|-----------|---------------------------------|----------|
| ID apteki | Numer zezwolenia                | szukaj 📏 |

Rysunek 54 Wyszukiwanie apteki do porównania

Powoduje to przejście do prównania danych wniosku z danymi zarejestrowanej apteki. Czerwonymi prostokątami zaznaczone są miejsca w formularzu, w których dane nie są identyczne.

#### 4.1.8 Zarządzanie numerem sprawy

Wybranie akcji Zarządzaj nr sprawy otwiera pole, umożliwiające wprowadzenie numeru sprawy, do której wniosek ma zostać przypisany. Operację należy potwierdzić przyciskiem Zapisz.

| Nr wniosku            | Rodzaj wniosku                                                   | Data<br>dostarczenia     | Status      | Numer sprawy     | *                                                                                                    |
|-----------------------|------------------------------------------------------------------|--------------------------|-------------|------------------|----------------------------------------------------------------------------------------------------|
| ZMZEZAPT000000        | Winiosek o<br>zmlanę<br>5 zezwolenia na<br>prowadzenie<br>apteki | 12.08.2019<br>10:00:54   | Przyjęty    |                  | Image: Second system     Image: Second system                                                                                                    |
|                       |                                                                  |                          | Rysunek     | 55 Zarządznie nu | merem sprawy                                                                                                    |
| Sortowanie<br>Wybierz | ¢ Malej                                                          | unek sortowania<br>ąCO 🗘 | 10          | wyników 🗧        | Status vniosku<br>Odebrany Przyjęty Zapisany                                                                                                    |
| Nr wniosku            | Rodzaj wniosku                                                   | Data<br>dostarczenia     | Status      | Numer sprawy     | Ť                                                                                                    |
| ZEZAPT00000013        | Wniosek o<br>wydanie<br>zezwolenia na<br>prowadzenie<br>apteki   | 06.05.2020<br>13:02:19   | Przyjęty    | <b>f</b> 🗈       | informacje Drukuj Wylnied Załączału Wpłaż do Połowaj Załączału Połowaj Połowaj Połowa Połowa |
|                       |                                                                  | ← Pierwsz                | za ← Poprze | dnia 1 z 1       | Następna→ Ostatnia→                                                                                                    |

Rysunek 56 Wprowadzanie numeru sprawy

#### 4.1.9 Pobieranie wniosku, pliku pdf lub poświadczenia

System umożliwia zapisanie wniosku lub poświadczenia na dysku lokalnym komputera. Aby pobrać wniosek w formacie XML należy wybrać przycisk **Pobierz**, a następnie **Wniosek**.

| Nr wniosku       | Rodzaj wniosku                                                | Data<br>dostarczenia   | Status   | Numer sprawy | *                                                                                                    |
|------------------|---------------------------------------------------------------|------------------------|----------|--------------|----------------------------------------------------------------------------------------------------|
| ZMZEZAPT00000015 | Wniosek o<br>zmianę<br>zezwolenia na<br>prowadzenie<br>apteki | 12.08.2019<br>10:00:54 | Przyjęty |              | 1 Code Vigence Vigence |

Rysunek 57 Pobieranie wniosku

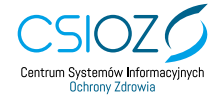

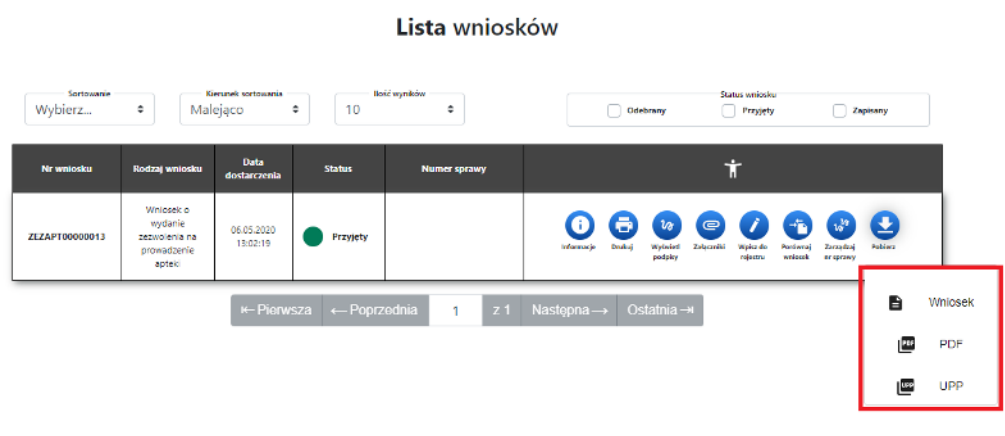

Rysunek 58 Pobieranie wniosku

Zostanie pobrany plik .zip z wnioskiem w formacie XML.

Analogicznie po wybraniu opcji PDF zostanie pobrana wersja wniosku w formacie PDF, po wybraniu opcji UPP zostanie pobrane poświadczenie w formacie XML.

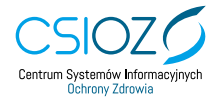